Jw\_cad for Windows の「環境設定ファイル」をインストールする方法 自分でどこかのサイトからインストールした Jw\_win は、環境設定が設定されていません。下記のように、 環境設定ファイルをダウンロードして自分でインストールした Jw\_win の中に入れておけば、学校の情報セ ンター演習室の環境と同じになるので作業がしやすくなります。必ずダウンロードして、環境設定ファイ ルをインストールして下さい。

1.大島研ホームページにある、「Jw\_win.jwf」ファイルをダウンロードしておく。(ダウン ロードした「Jw\_win.jwf」ファイルは、デスクトップに置くことを推奨)

2.自分のコンピュータの「マイコンピュータ」を開く

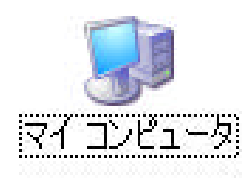

3.ハードディスクドライブの「ローカルディスク(C:)」を開く

(個々のパソコンによって、「ローカルディスク」と言う名前ではない可能性もあります。 (下記の図では、「WIN98」となっているところ)

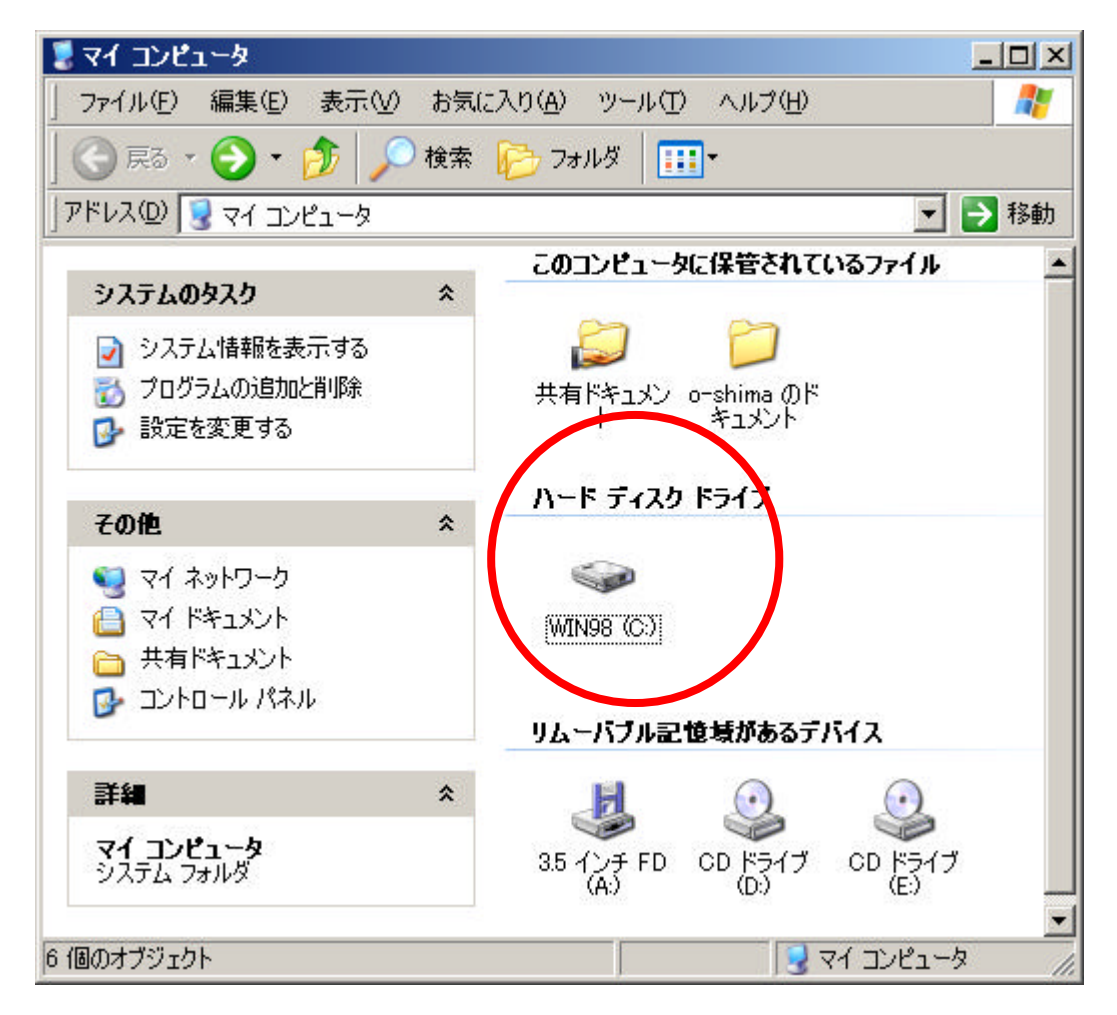

4.ローカルディスクの中に「jww」フォルダがあるはず。これが、Jw\_win を動かしている もの。「jww」フォルダを開いておく。

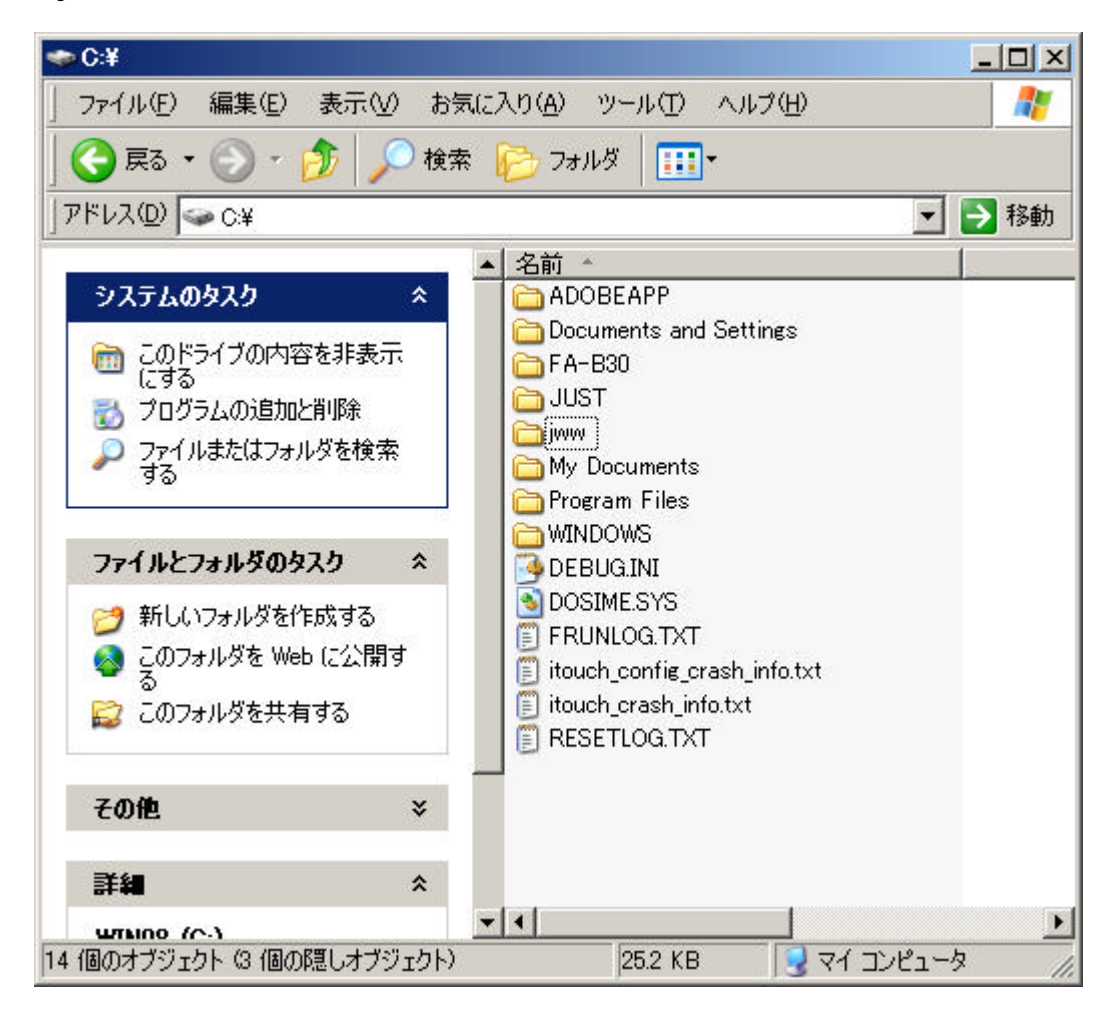

5.先にダウンロードした「Jw\_win.jwf」ファイルを、開いておいた「jww」フォルダ内に、 ドラッグしてコピーする。(上書きしますか?と聞かれたら「はい」を選択する)

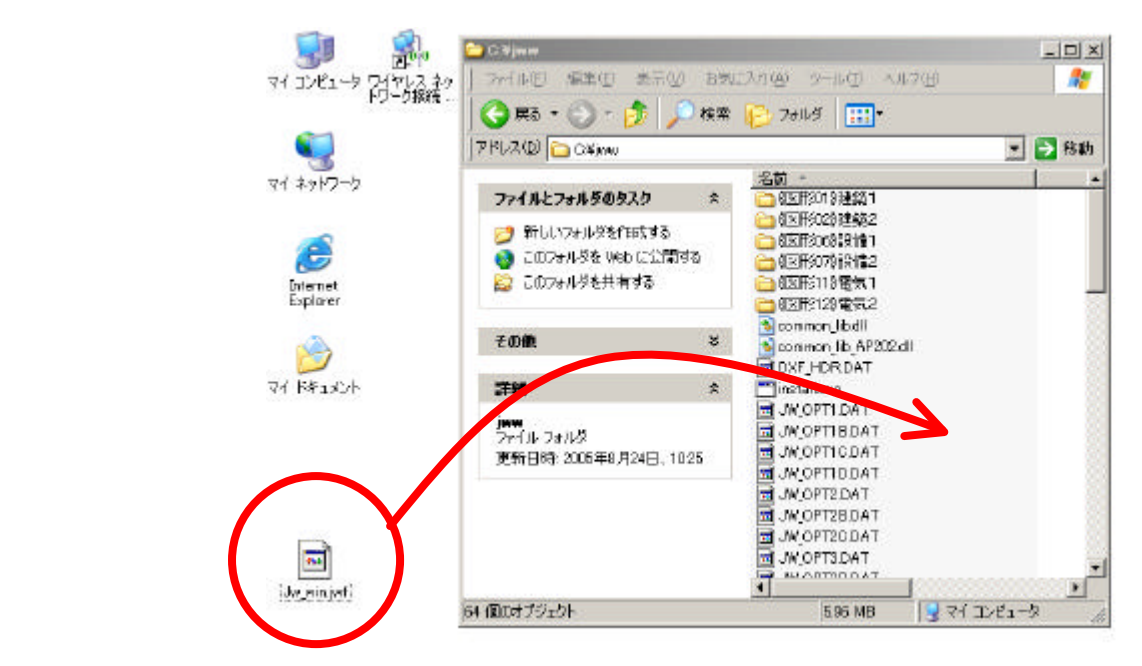